# AUTOGESTIONÁ TU INSCRIPCIÓN ONLINE

Simplificamos nuestro circuito de Ingreso para que inscribirte a una carrera en la Universidad FASTA sea cada vez MÁS FÁCIL y RÁPIDO.

Ahora sos vos el que **AUTOGESTIONA** tu inscripción desde el celular, compu o tablet!

Ingresá al link que te compartimos y completa tu e-mail y número de celular

Completá los datos de la preinscripción.

**Elegí la Unidad de Apoyo más cercana a tu ciudad** Es el espacio físico que representa a la Universidad y te acompaña durante toda tu carrera.

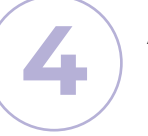

Seguí estos pasos

Aceptá Términos y Condiciones Este paso es importante para seguir avanzando en el proceso de inscripción

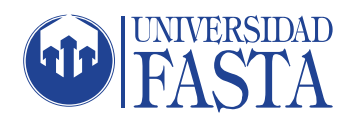

# AUTOGESTIONÁ TU INSCRIPCIÓN ONLINE

#### Aboná la matrícula

En este paso se presentarán todas las opciones que hay disponibles para pagar, además del monto y la fecha de vencimiento de la factura (3 días hábiles a partir del momento en que fue creada). Tené en cuenta que si se te vence la factura, podés regenerarla desde el mismo lugar.

#### Generá tu usuario y contraseña

Te llegará un mail y un SMS con un link para que accedas a nuestra plataforma y generes tu usuario y contraseña para que puedas continuar con tu proceso de inscripción a la Universidad.

Completá la planilla de Inscripción con todos tus datos personales.

Validá tus datos de contacto.

Ingresá periódicamente a la plataforma educativa para ver el avance/estado de tu inscripción.

### **BIENVENIDOS A UFASTA!**

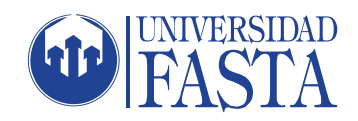